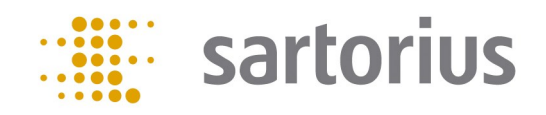

# Q-App: PipetteCheck Advanced

Prüfroutine zur einfachen und genauen Prüfung von Kolbenhubpipetten einschließlich Auswertung über HTML (Q-Web) und Pipetten-Inventarisierung

Testing routine for simple and accurate testing of piston pipettes including analysis via HTML (Q-Web) and pipette inventory

#### **Beschreibung:**

Folgender Workflow dient dem einfachen und sicheren Prüfen von Kolbenhubpipetten mit festem oder variablem Volumen.

Es stehen zwei Methoden zur Verfügung:

Der "Quick check" (Schnelltest) basiert auf einer freien Eingabe von bis zu 9 Wiederholungen. Die Methode "gem. ISO8655" erfordert 10 Pipettierungen (bzw. 3 x 10 bei variablen Pipetten). Nach Eingabe der Pipettendaten sowie der Klimadaten Temperatur und Luftdruck (zur Ermittlung des Z-Faktors) leitet die Q-App den Anwender durch den jeweiligen Kalibrierprozess.

Die Auswertung erfolgt automatisch und entspricht den aktuellen Toleranzanforderungen der ISO-Norm 8655. Die Kalibrierergebnisse können über einen angeschlossenen Sartorius Drucker oder per Netzwerk auf Basis von Q-Web über HTML-Visualisierung dokumentiert werden .

#### **Description:**

The following workflow provides a simple and safe way to test piston pipettes with fixed or adjustable volume.

Two methods are available:

The "quick check" is based on the free entry of up to 9 repetitions. The method "according to ISO 8655" requires 10 pipettings or 3 x 10 pipettings for variable pipettes. After entering of the pipette data as well as the climate data temperature and air pressure (to determine the Z factor), the Q-App guides the user through each calibration process step.

The evaluation takes place automatically and corresponds to the current tolerance requirements of ISO 8655 Standard. The calibration results can be documented via an interfaced Sartorius printer or by HTML visualization via the Q-Web-based network.

Verfügbare Sprachen: Deutsch, Englisch\* Languages available: German, English\*

Sartorius Bestellnummer / Order No.:

YAPP042

\* Die Sprache der Q-App wird durch die Sprach-Einstellung des Nutzerprofils definiert. Ist eine Sprache nicht vorhanden wird Englisch dargestellt.

The language of the Q-App is defined by the language settings of the user profile. If a language is not available, then English is used.

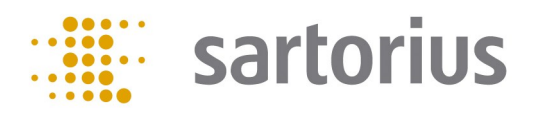

| YAPP042: Pipette Check<br>Advanced | Administrator<br>05.11.2014 11:24:49 |
|------------------------------------|--------------------------------------|
| Quick Check                        | ]                                    |
| gem. ISO8655                       |                                      |
| Pipette löschen                    |                                      |
|                                    |                                      |
|                                    |                                      |
|                                    |                                      |
| Beenden                            |                                      |
|                                    |                                      |

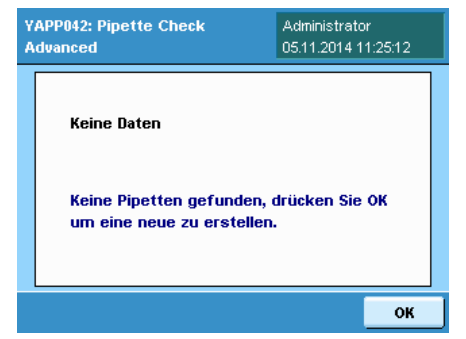

| YAPP042: Pipette Check<br>Advanced |         | Administrato<br>05.11.2014 1 | r<br>1:26:22 |
|------------------------------------|---------|------------------------------|--------------|
| Pipetten ID:                       | TEST    |                              | <u> </u>     |
| Pipette Hersteller:                | BIOHIT  |                              |              |
| Seriennr.:                         | 123456  | 78                           |              |
| Turnus:                            | 1 Mont  | hs                           |              |
| Тур:                               | Fixvolu | men                          |              |
|                                    |         |                              | •            |
| Abbruch                            |         |                              | Weiter       |

| YAPP042: Pipette Check<br>Advanced | Administrator<br>05.11.2014 11:28:10 |
|------------------------------------|--------------------------------------|
| Turnus:                            | 1 Months                             |
| Тур:                               | Var. Volumen                         |
| Min. Volumen:                      | 5juL                                 |
| Max. Volumen:                      | 100juL                               |
| Temperatur:                        | 20 °C                                |
|                                    | -                                    |
| Abbruch                            | Weiter                               |

| YAPP042: Pipette Check<br>Advanced | Administrator<br>05.11.2014 11:29:58 |
|------------------------------------|--------------------------------------|
| Max 220000 mg                      | 0.0 mg                               |
| 0%                                 |                                      |
| Prozess startet im Anschluss.      | -yen                                 |
| Bitte [WEITER] drücken.            |                                      |
| Abbruch                            | Weiter                               |

## Prozessablauf:

Wählen Sie im Hauptmenü zwischen den beiden Testmethoden *Quick Check* und *gem. ISO8655*. Der Unterschied besteht in der Anzahl Ihrer Messungen. Beim *Quick Check* führen Sie bis zu 9 Messungen, bei einer Prüfung *gem. ISO8655* 10 Messungen durch.

Über Pipette löschen kann eine Pipette aus dem Inventar entfernt werden.

Sofern noch keine Pipette überprüft worden ist, befinden sich auch keine Daten in der Inventarliste.

Nach jeder Prüfroutine haben Sie die Möglichkeit, Pipettendaten für einen erneuten Abruf zu speichern.

Über OK nehmen Sie eine neue Pipette in Ihre Liste auf.

#### **Quick Check**

Im zweiten Schritt werden Sie aufgefordert, die Pipettendaten einzugeben. Klicken Sie jeweils auf das Eingabefeld *Pipetten ID, Pipette Hersteller*, sowie *Seriennr.*, um in der erscheinenden Eingabemaske die geforderten Daten einzugeben. Die Auswahlfelder *Turnus* und *Typ* bieten die Wahl zwischen einer Pipette mit fixem oder variablem Volumen, sowie dem gewünschten Testturnus. Wenn Sie eine Pipette mit variablem Volumen haben, werden Messungen bei 10%, 50% und 100% des Nennvolumens durchgeführt. Im Auswahlfeld *Nennvolumen* wählen Sie zwischen 1µl und 10,000µl. Unter *Freier Wert* besteht die Möglichkeit, *Min.* und *Max.* einzugeben. Wählen Sie *Temperatur* und *Luftdruck.* Der von der ISO8655 geforderte Z-Faktor wird dann automatisch errechnet (zur Umwandlung von Gewichtswert in Volumen).

Installieren Sie das Pipettenkalibrier-Set (YCP04MS) oder stellen den Flüssigkeitsbehälter auf die Waageschale und klicken Sie auf *Weiter*.

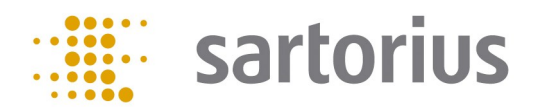

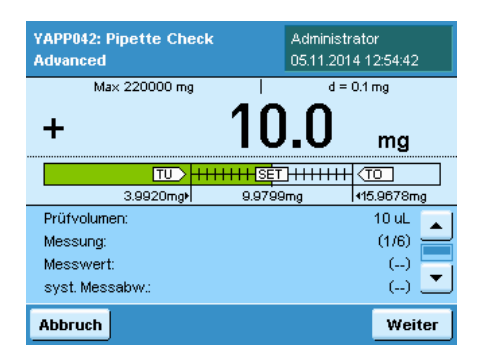

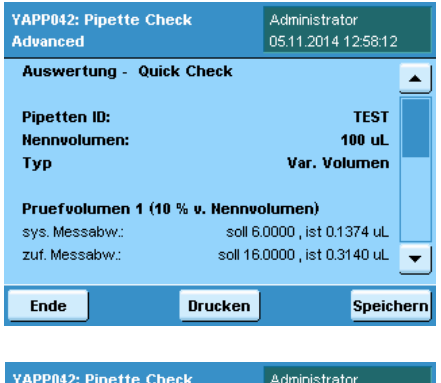

| A | dvanced                              | Administrator<br>05.11.2014 12:59:15 |
|---|--------------------------------------|--------------------------------------|
|   | Erfolgreich gespeichert              |                                      |
|   | Ergebnisse wurden erf<br>gespeichert | olgreich                             |
|   |                                      | ок                                   |

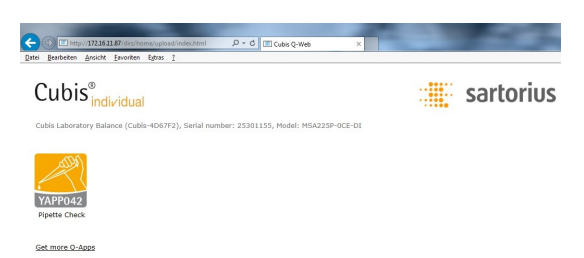

Pipettieren Sie das angegebene Prüfvolumen in den Flüssigkeitsbehälter und klicken Sie *Weiter*.

Liegt der pipettierte Wert innerhalb der von der ISO8655 definierten Fehlergrenze, erscheint ein grüner Balken. Liegt der Wert außerhalb, ist der Balken rot.

Ab dem 2. Messwert werden Ihnen die statistischen Auswertungen gem. ISO8655 (systematische und zufällige Messabweichung) angezeigt.

Wiederholen Sie den Vorgang. Sobald die erforderliche Anzahl an Messungen erreicht ist, wechselt die Waage in die Ergebnisanzeige.

Nach Beendigung der Messreihe(n), erhalten sie eine Gesamtauswertung.

Klicken Sie auf die Schaltfläche *Drucken*, um die Daten über einen Drucker auszugeben.

Beim *Speichern* werden die Ergebnisse im Rohdatenformat auf der SD-Karte zur Visualisierung im Q-Web (HTML) bereitgestellt.

Über OK gelangen Sie zurück zu Ihrer Gesamtauswertung.

Klicken Sie auf *Ende*, um zurück ins Hauptmenü zu gelangen.

Für eine Auswertung der Messdaten steht Ihnen in dieser Version die Visualisierung über einen Internet-Browser zur Verfügung.

Hierzu müssen Sie die Waage lediglich über Ethernet mit einem PC verbinden. Detaillierte Informationen zum Anschluss einer Cubis<sup>®</sup> MSA Waage entnehmen Sie bitte Ihrer Bedienungsanleitung.

Über die Eingabe der folgenden Adresszeile in Ihrem Internet-Browser

http://IP-Adresse/dirs/home/upload/index.html

gelangen Sie auf die nebenstehende Webseite.

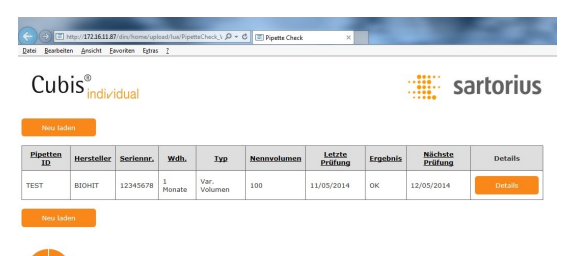

Durch Klicken auf das Symbol *(YAPP042)* gelangen Sie auf die Inventarliste Ihrer bereits geprüften Pipetten.

Über den Button *Details* öffnet sich ein neues Fenster, in dem Ihnen die Ergebnisse der letzten Prüfung dargestellt werden.

Über die Taste Neu laden wird das Inventar aktualisiert.

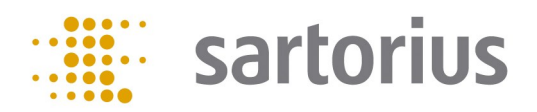

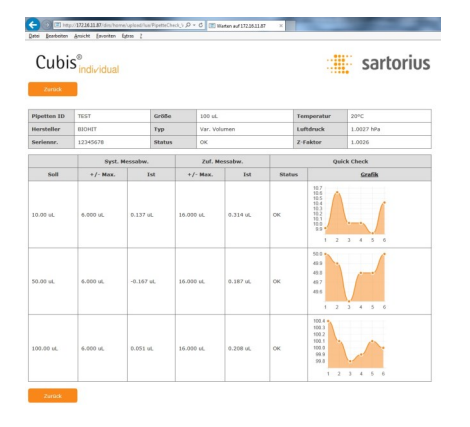

Durch Klicken auf Grafik wechselt die Darstellung vom Chart auf Messwerte.

Über die Druckfunktion Ihres Internet-Browsers wird ein Protokoll erzeugt (siehe Anhang).

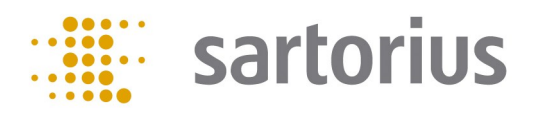

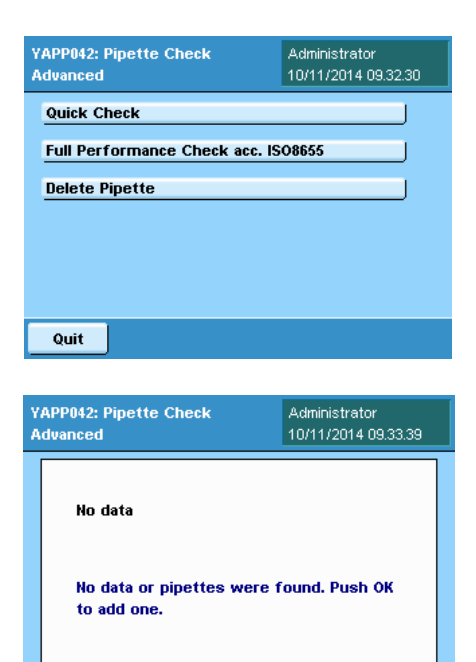

| YAPP042: Pipette Check<br>Advanced | 05/02/2015 17.39.29 |
|------------------------------------|---------------------|
| Pipette ID:                        | TEST                |
| Pipette Manufacturer:              | BIOHIT              |
| Serial No.:                        | 12345678            |
| Rotation:                          | 1 Months            |
| Туре:                              | Fix volume          |
|                                    | ▼                   |
| Abort                              | Continue            |

ок

| YAPP042: Pipette Check<br>Advanced | Administrator<br>10/11/2014 09.36.07 |
|------------------------------------|--------------------------------------|
| Rotation:                          | 1 Months                             |
| Туре:                              | Variable volume                      |
| Min. volume:                       | 5juL                                 |
| Max. volume:                       | 100juL                               |
| Temperature:                       | 20 °C                                |
|                                    | <b>_</b>                             |
| Abort                              | Continue                             |

| YAPP042: Pipette Check<br>Advanced | Administrator<br>10/11/2014 09.45.55 |
|------------------------------------|--------------------------------------|
| Max 220000 mg                      | 0.0 mg                               |
| 0%<br>Please place a beaker for th | e liquid!                            |
| Process starts immediatly.         |                                      |
| Please press [CONTINUE]            |                                      |
| Abort                              | Continue                             |

### **Process sequence:**

In the main menu, choose between the two testing methods *Quick Check* and *ISO 8655*. The difference between them lies in the number of measurements. With the *Quick Check* method, you carry out up to 9 measurements, with the *ISO 8655* testing, 10 measurements are performed.

Select *Delete pipette* to delete a pipette from the inventory.

Unless a pipette has been tested, no data appear in the inventory list.

After each test routine, you are prompted with the option to save pipette data for recall.

Select OK to add a new pipette to your list.

### **Quick Check**

In the second step, you are prompted to enter the pipette data. Click on the input field *Pipette ID, Pipette manufacturer* and *Serial no.* to enter the required data in the input screen displayed. In the selection fields *Interval* and *Type*, you can choose between a pipette with a fixed volume or an adjustable volume as well as the desired test interval. When using pipettes with an adjustable volume, measurements are performed at 10%, 50% and 100% of the nominal volume. In the field *Nominal volume*, you can select between 1 µl and 10,000 µl. Under *Free value*, you have the option to enter *Min.* and *Max*. Select *Temperature* and *Air pressure*. The Z factor required by ISO 8655 is automatically calculated (to convert the weight value to volume).

#### Click on Next.

In this step, you have the option to enter the desired repetitions for *Quick Check*.

The options range from 1-9; this option is not available with the *ISO 8655* check where a series of 10 repetitions is specified by the ISO standard.

Install the pipette calibration set (YCP04MS) or place the fluid container on the weighing pan and click on *Next*.

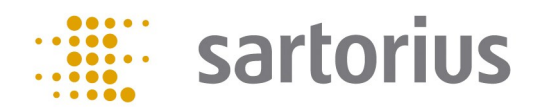

| YAPP042: Pipette Che<br>Advanced | Administrator<br>10/11/2014 09.46.21 |         |           |
|----------------------------------|--------------------------------------|---------|-----------|
| Max 220000 mg                    | 9                                    | d = 1   | 0.1 mg    |
|                                  | 0                                    | 0.0     | mg        |
|                                  |                                      | ]++++++ |           |
| 3.992mg≯                         | 9.980                                | mg      | 415.968mg |
| Test Volume:                     |                                      |         | 10 uL 🔼   |
| Measuring Step:                  |                                      |         | (1/3) 🔜   |
| Volume Value:                    |                                      |         | ()        |
| Syst. Error:                     |                                      |         | () 🗾      |
| Abort                            |                                      |         | Continue  |

| YAPP042: Pipette Check<br>Advanced     | Administrator<br>26/02/2015 10.34.12 |   |
|----------------------------------------|--------------------------------------|---|
| Evaluation - Quick Check               | -                                    | • |
| Pipette ID:<br>Nominal Volume:<br>Type | TEST<br>100 uL<br>Fix volume         | Ī |
| Test Volume 1 (100 % of Nom. )         | Volume)                              |   |
| Sys. Error: target 6.0000 , a          | actual -100.1595 uL                  |   |
| Random Error: target 16.000            | 10 , actual 0.0000 uL 🔄              | · |
| End Print Fct.                         | Save                                 |   |

| Y<br>A | APP042: Pipette Check<br>dvanced              | Administrator<br>26/02/2015 10.35.06 |
|--------|-----------------------------------------------|--------------------------------------|
|        | Sucessfully saved<br>Results were sucessfully | / saved                              |
|        |                                               | ок                                   |

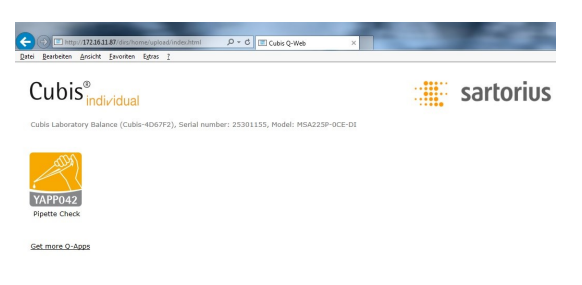

Pipette the indicated test volume into the fluid container and click on Next.

A green bar appears when the pipetted value is within the error limit defined by ISO 8655. If the value lies outside the permissible error, the bar appears red.

Starting with the 2nd measured value in series, the statistical analyses according to ISO 8655 are displayed (systematic and random error).

Repeat the process. As soon as the required number of measurements in series has been performed, the balance switches to the results display.

After the series is completed, you will receive an overall evaluation.

Click on the button *Print* to output the data via a printer.

Clicking on *Save* to generate the results in the raw data format on the SD card for visualization in Q-Web (HTML).

Click on *OK* to return to your overall evaluation.

Click on *End* to return to the main menu.

This version features visualization via an Internet browser if you want to analyze your measured data.

To do so, all you need to do is connect the balance to a PC via Ethernet. Please refer to your operating instructions for detailed information about how to connect a Cubis<sup>®</sup> MSA balance.

Enter the following address in your Internet browser

http://IP-Adresse/dirs/home/upload/index.html

to go to the adjacent website.

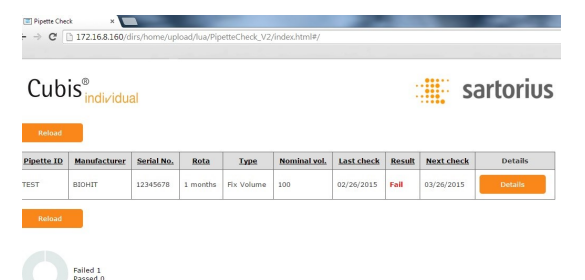

Click on the symbol *(YAPP042)* to go to the inventory list of your previously tested pipettes.

Via the button *Details*, you can open a new window that displays the results of the last test series.

With the button *Reload*, you can update your inventory.

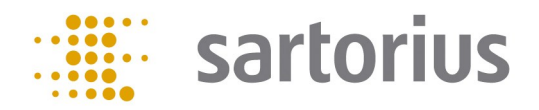

| Back         | ' individual    |             |            |           |          |          |                                                           | 501101105 |  |
|--------------|-----------------|-------------|------------|-----------|----------|----------|-----------------------------------------------------------|-----------|--|
| Pipette ID   | TEST            |             | Model Size | 100 ut.   |          |          | Temperature                                               | 20°C      |  |
| Manufacturer | BIOHIT          |             | Туре       | Fix Volum | e.       |          | Atm. Pressure                                             | 800 MPa   |  |
| Serial No.   | 12345678        |             | Status     | Fail      |          | Z-Fector | 1.0026                                                    |           |  |
|              | System          | matic Error |            | Random Er | ror      |          | Quick C                                                   | heck      |  |
| Target       | +/- Max. Actual |             | +/- M      | lax.      | . Actual |          |                                                           | Graph     |  |
| 10.00 ut.    | 6.000 ul.       | 0.137 ut.   | 16.000 u   | L 0.3     | 114 uL   | ок       | 105<br>104<br>103<br>102<br>101<br>100<br>59              | 4 5 6     |  |
| 50.00 vil.   | 6.000 vi.       | -0.167 ul.  | 16.000 w   | L 0.3     | 87 ul.   | ок       | 500<br>405<br>407<br>406<br>1 2 3                         | 4 5 6     |  |
| 100.00 uL    | 6.000 st.       | 0.051 vi.   | 16.000 W   | LI 0.3    | 108 wL   | ок       | 100.4<br>100.3<br>100.2<br>100.1<br>100.0<br>99.9<br>99.8 | <u>^</u>  |  |

Click on *Graphic* to toggle the display from chart to measured values.

Use the print function of your Internet browser to generate a record (see Appendix).

#### Flussdiagramm:

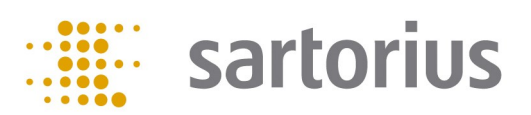

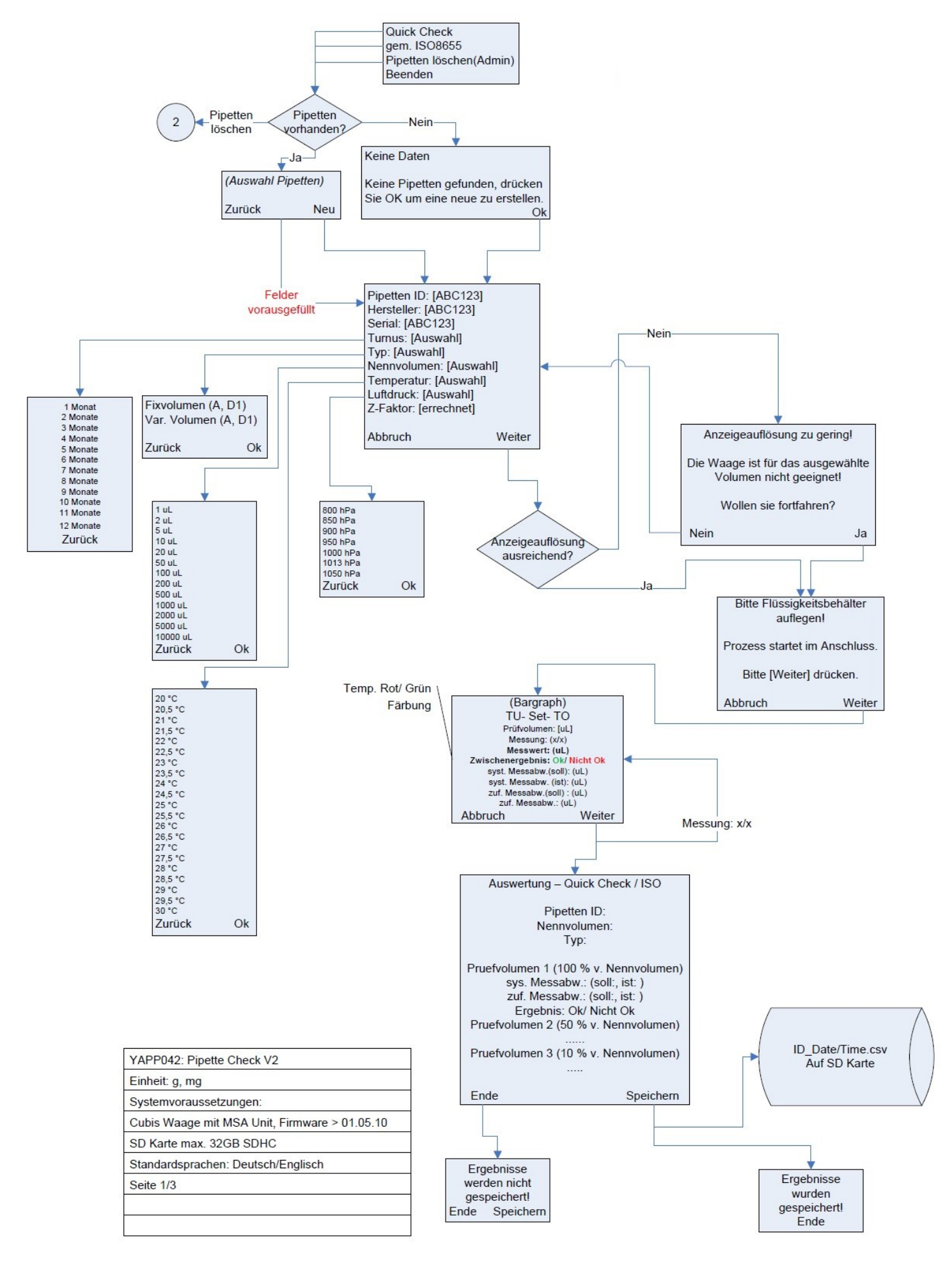

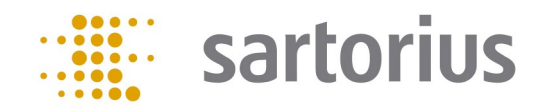

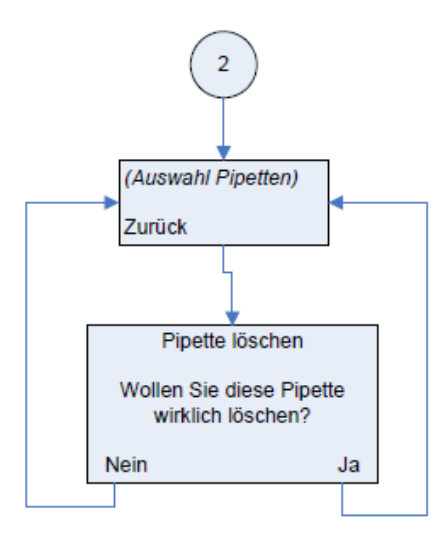

| [Ende] -> Main Screen<br>[Abbruch] -> Main Screen<br>[Zurück] -> 1. Screen zurück |
|-----------------------------------------------------------------------------------|
| Toleranzen laut ISO8655                                                           |

| YAPP042: Pipette Check V2                     |
|-----------------------------------------------|
| Einheit: g, mg                                |
| Systemvoraussetzungen:                        |
| Cubis Waage mit MSA Unit, Firmware > 01.05.10 |
| SD Karte max. 32GB SDHC                       |
| Standardsprachen: Deutsch/Englisch            |
| Seite 2/3                                     |
|                                               |
|                                               |

#### HTML (Q-Web):

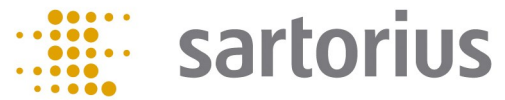

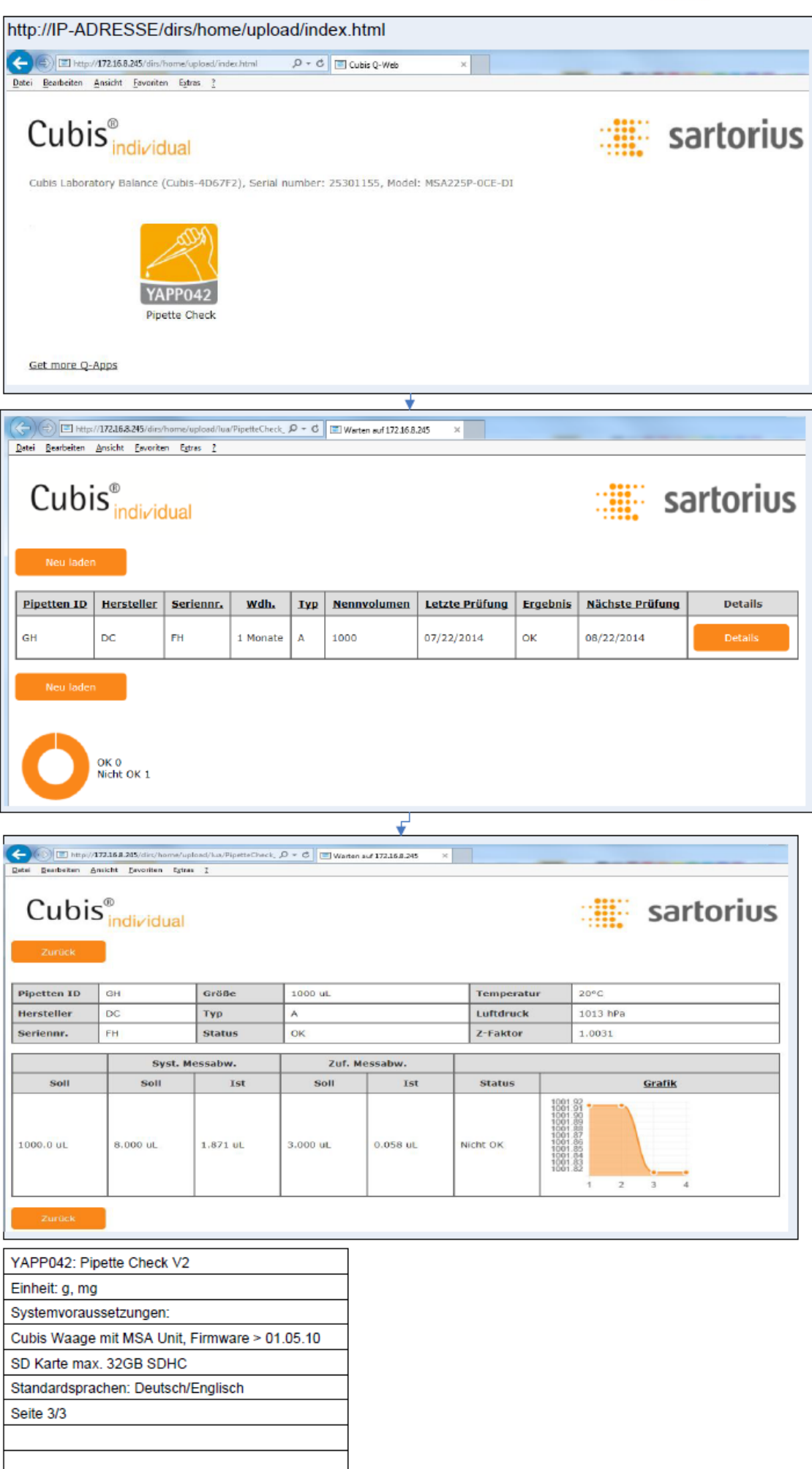

Ausdruck:

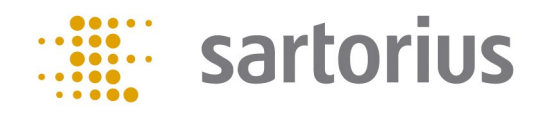

# Cubis<sup>®</sup> individual

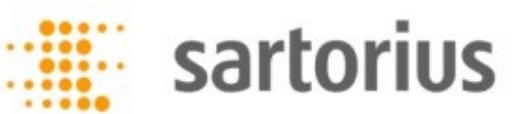

| Pipetten ID | TEST       | Größe  | 100 uL          | Temperatur | 20°C          |
|-------------|------------|--------|-----------------|------------|---------------|
| Hersteller  | BIOHIT Typ |        | Var.<br>Volumen | Luftdruck  | 1.0027<br>hPa |
| Seriennr.   | 12345678   | Status | ок              | Z-Faktor   | 1.0026        |

|              | Syst. Messabw. |              | Zuf. Messabw. |             | Quick Check |                                                                                                    |  |
|--------------|----------------|--------------|---------------|-------------|-------------|----------------------------------------------------------------------------------------------------|--|
| Soll         | +/-<br>Max.    | Ist          | +/-<br>Max.   | Ist         | Status      | <u>Grafik</u>                                                                                                    |  |
| 10.00 uL     | 6.000<br>uL    | 0.137<br>uL  | 16.000<br>uL  | 0.314<br>uL | ок          | $10.7 \\ 10.6 \\ 10.5 \\ 10.4 \\ 10.3 \\ 10.2 \\ 10.1 \\ 10.0 \\ 9.9 \\ 1 \\ 2 \\ 3 \\ 4 \\ 5 \\ 6 \\ 6 \\ 6 \\ 6 \\ 6 \\ 7 \\ 7 \\ 7 \\ 7 \\ 7$ |  |
| 50.00 uL     | 6.000<br>uL    | -0.167<br>uL | 16.000<br>uL  | 0.187<br>uL | ок          | 50.0<br>49.9<br>49.8<br>49.7<br>49.6<br>1 2 3 4 5 6                                                                                              |  |
| 100.00<br>uL | 6.000<br>uL    | 0.051<br>uL  | 16.000<br>uL  | 0.208<br>uL | ок          | 100.4<br>100.3<br>100.2<br>100.1<br>100.0<br>99.9<br>99.8<br>1 2 3 4 5 6                                                                         |  |

Datum: 31/10/2014

Unterschrift:

Flow chart:

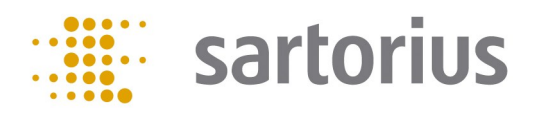

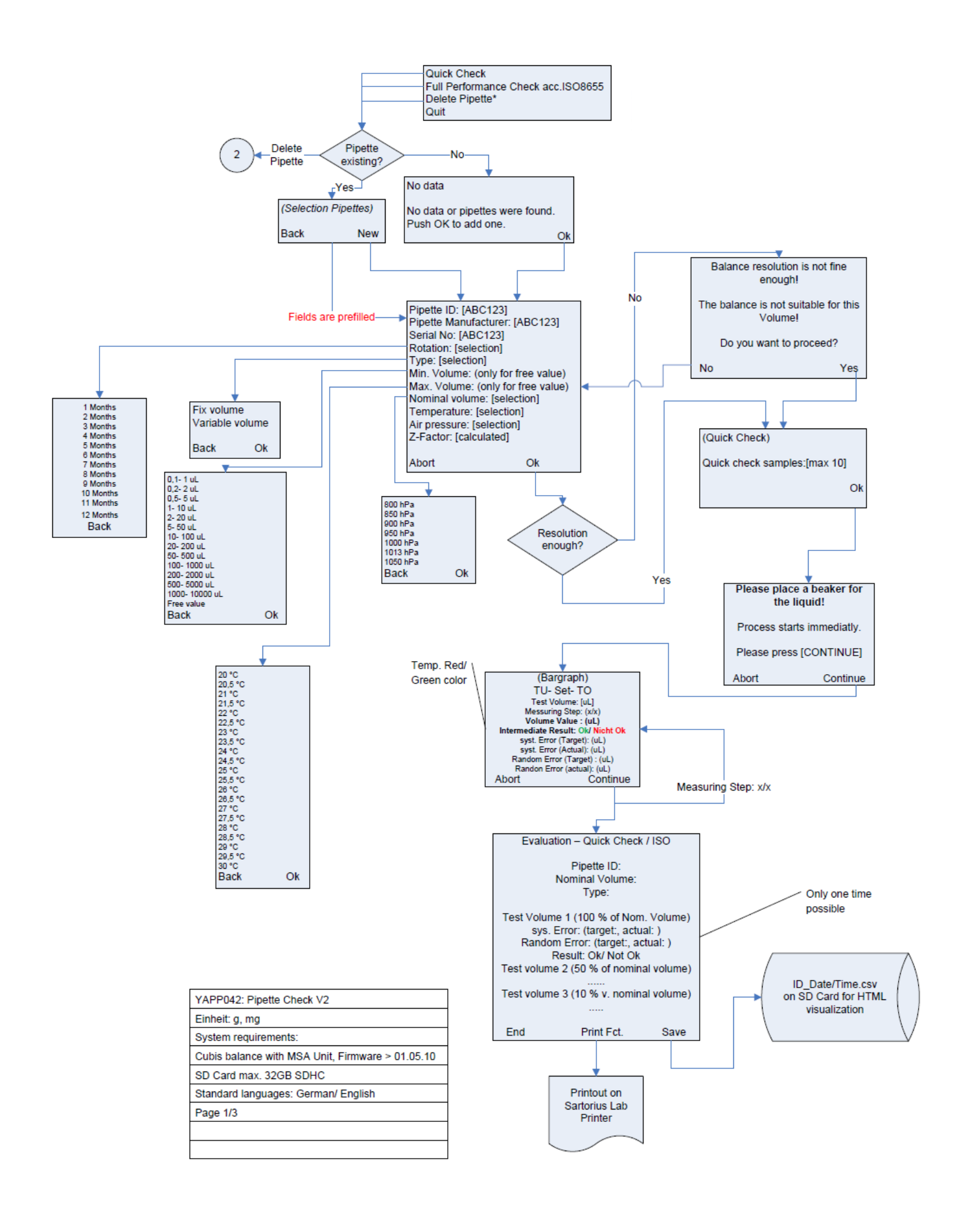

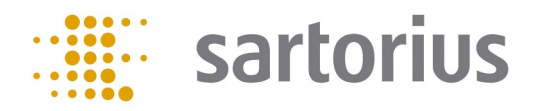

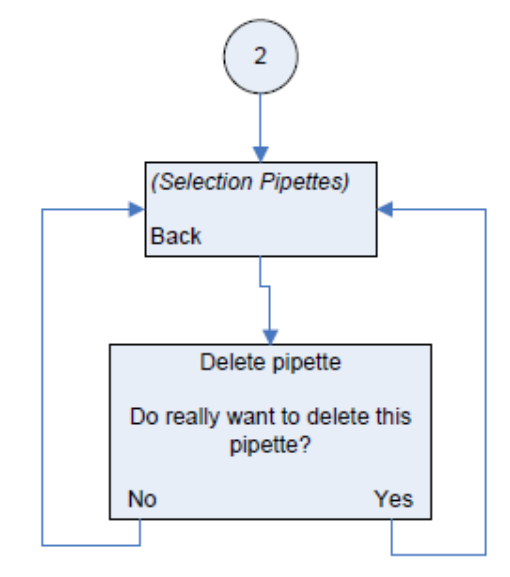

[End] -> Main Screen [Abort] -> Main Screen [Back] -> 1. Screen back \*Fields only as admin

Tolerances acc. ISO8655

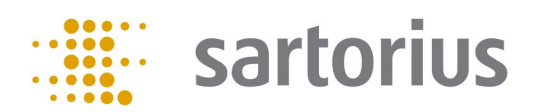

#### HTML (Q-Web):

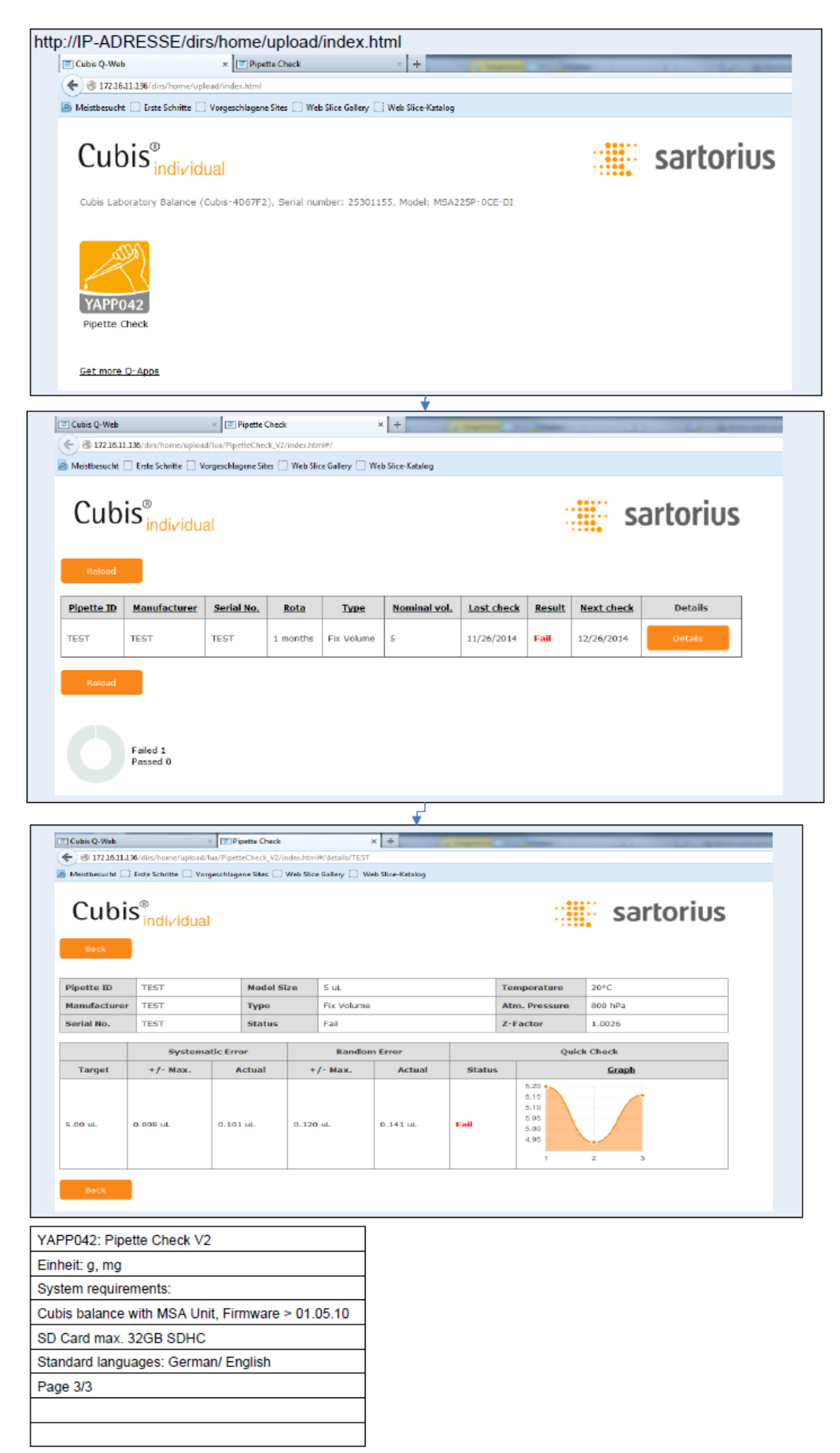

Printout:

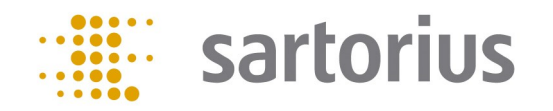

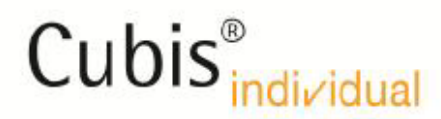

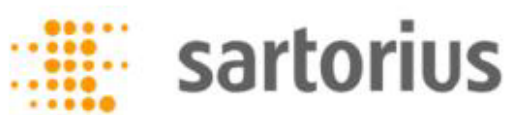

| Pipette ID   | TEST | Model Size | 5 uL       | Temperature   | 20°C    |
|--------------|------|------------|------------|---------------|---------|
| Manufacturer | TEST | Туре       | Fix Volume | Atm. Pressure | 800 hPa |
| Serial No.   | TEST | Status     | Fail       | Z-Factor      | 1.0026  |

|         | Systematic Error |          | Random Error |          | Quick Check         |                                                       |  |
|---------|------------------|----------|--------------|----------|---------------------|-------------------------------------------------------|--|
| Target  | +/- Max.         | Actual   | +/- Max.     | Actual   | Status <u>Graph</u> |                                                       |  |
| 5.00 uL | 0.008 uL         | 0.101 uL | 0.120 uL     | 0.141 uL | Fail                | 5.20<br>5.15<br>5.10<br>5.05<br>5.00<br>4.95<br>1 2 3 |  |

Date: 21/11/2014

Sign:\_\_\_\_\_